# ACCESS POINT\_RADIUS

## Table des matières

| Objec | ctif(s) :                           | Error! Bookmark not defined. |
|-------|-------------------------------------|------------------------------|
| Léger | nde :                               | Error! Bookmark not defined. |
| 1.    | Travail préparatoire :              | 4                            |
| 2.    | Configuration :                     | 4                            |
| 3.    | Sécurisation minimale :             | 5                            |
| 4.    | Sécurité et management :            | 7                            |
| 5.    | Serveur Radius EAP-MD5 / EAP-LEAP : | 11                           |

## Objectif :

L'objectif de cette procédure est de mettre en place un serveur RADIUS avec un point d'accès WIFI.

## Prérequis :

- Access point
- RADIUS

## Légende :

Les textes surlignés en jaune correspondent à des commandes ou à des indications qui permet de justifier les résultats obtenus ou de montrer des informations qu'elles doivent être respectées.

## 1. Travail préparatoire :

Il faut d'abord réinitialiser la borne wifi. Il faut donc mettre sous aucune alimentation la borne wifi et appuyer sur le bouton situé à l'arrière de la borne. Tout en restant appuyer sur le bouton, il faut reconnecter le câble d'alimentation. Dès que le voyant devient orange, relâcher le bouton et laisser la borne démarrer.

Il faut ensuite aller configurer l'interface web de la borne wifi, pour y avoir accès, il faut commencer par lui attribuer une adresse IP.

On se connecter alors avec le câble console + Putty

Mode console : enable Password : Cisco conf t Interface bvi1 ip address 192.168.1.X 255.255.255.0 no shutdown exit

On peut ensuite accède a l'interface web : http:192.168.1.11 \*Adresse IP choisi dans notre exemple\* Pour ce se connecter a l'interface, utilisateur Cisco et mot de passe Cisco

### 2. Configuration :

Création du SSID et qu'il se diffuse Mode console : (Hector correspond au nom de la borne wifi) conf t dot11 ssid HECTOR authentification open guest-mode exit interface dot11radio 0 ssid Hector

On vérifie ensuite que l'interface radio n'est pas down : Mode console: HIRBEC Antoine

#### show ip interface brief

Si l'interface dot11radio 0 n'est pas up, pour corriger le problème, entrer les commande suivantes :

Mode console :

<u>conf t</u>

interface dot11radio 0

<u>no shutdown</u>

Il faut ensuite vérifier que le l'authentification est ouvert.

Mode console :

<u>conf t</u>

dot11 ssid HECTOR

#### authentification exit

On va ensuite diffuser notre SSID « HECTOR »

Mode console :

#### dot11 ssid HECTOR

guest-mode

## 3. Sécurisation minimale :

#### Mise en place de l'accès SSH

Pour réaliser cela, il faut allez dans le menu SERVICES puis sélectionner l'onglet Telnet/SSH. Désactiver le telnet et activer SSH en modifiant éventuellement le nom de domaine et le nom du système.

Ne marche pas en réallité.

| Services: Telnet/SSH               |                   |  |  |
|------------------------------------|-------------------|--|--|
| Telnet:                            | Enable     Isable |  |  |
|                                    |                   |  |  |
| Terminal Type:                     | Teletype O ANSI   |  |  |
| Columns:                           | DISABLED (64-132) |  |  |
| Lines:                             | DISABLED (0-512)  |  |  |
| Secure Shell Configuration         |                   |  |  |
| Secure Shell:                      | Enable Olisable   |  |  |
|                                    |                   |  |  |
| System Name:                       |                   |  |  |
| Domain Name:                       | fwl.com           |  |  |
| RSA Key Size (optional):           | (360-2048 bits)   |  |  |
| Authentication Timeout (optional): | (1-120 sec)       |  |  |
| Authentication Retries (optional): | (0-5)             |  |  |
|                                    |                   |  |  |

HIRBEC Antoine

Mise en place d'une encryptions

En l'occurrence il s'agit de définir une encryption WEP3. Pour cela, dans l'onglet Encryption Manager du menu SECURITY, régler votre clef WEP

| WEP Encryption Mandatory     Cisco Compliant TKIP Features: Enable Message Integrity Check (MIC)     Enable Per Packet Keying (PPK) |                                         |           |  |  |  |  |
|----------------------------------------------------------------------------------------------------|-----------------------------------------|-----------|--|--|--|--|
| EP 40 bit                                                                                                    | ▼                                       |           |  |  |  |  |
|                                                                                                    |                                         |           |  |  |  |  |
| ransmit Key                                                                                                    | Encryption Key (Hexadecimal)            | Key Size  |  |  |  |  |
| ۲                                                                                                    |                                         | 40 bit 🔻  |  |  |  |  |
| 0                                                                                                    |                                         | 128 bit 🔻 |  |  |  |  |
|                                                                                                    |                                         | 128 bit 🔻 |  |  |  |  |
|                                                                                                    |                                         | 128 hit 🔻 |  |  |  |  |
|                                                                                                    | Compliant TKIP F  P 40 bit  ransmit Key |           |  |  |  |  |

Mise en place d'une authentification OPEN + MAC

Pour cela, dans l'onglet SSID Manager du menu SECURITY, choisissez l'option with MAC Authentification

| Client Authentication Settings |                         |   |  |
|--------------------------------|-------------------------|---|--|
| Methods Accepted:              |                         |   |  |
| Open Authentication:           | with MAC Authentication | ¥ |  |
| Shared Authentication:         | < NO ADDITION>          | ۲ |  |
| Network EAP:                   | < NO ADDITION > •       |   |  |

Ensuite, dans l'onglet Advanced Security du menu SECURITY, entrer la liste local des adresses MAC qui seront autorisée à se connecter

| Local MAC Address List |                                  |  |  |  |
|------------------------|----------------------------------|--|--|--|
| Local List:            | bc6c.21dd.b25c<br>fc3f.7ce4.9ce1 |  |  |  |
|                        | ▼ Delete                         |  |  |  |
| New MAC Address:       | (НННН. НННН. НННН)               |  |  |  |

Mise en place d'un nouvel administrateur

| Local User List (Individual Passwords) |  |        |                      |                       |  |  |  |  |
|----------------------------------------|--|--------|----------------------|-----------------------|--|--|--|--|
|                                        |  |        |                      |                       |  |  |  |  |
| User List:                             |  |        |                      |                       |  |  |  |  |
| < NEW >                                |  |        | Username:            | Admin                 |  |  |  |  |
| Wifi HML                               |  |        | osername.            |                       |  |  |  |  |
| Admin                                  |  |        | Password:            | •••••                 |  |  |  |  |
|                                        |  |        |                      |                       |  |  |  |  |
|                                        |  |        | Confirm Password:    |                       |  |  |  |  |
|                                        |  |        |                      |                       |  |  |  |  |
|                                        |  | Delete | Capability Settings: | Read-Only  Read-Write |  |  |  |  |

## 4. Sécurité et management :

• Désactiver la diffusion du SSID :

Pour désactiver la diffusion du SSID il suffit d'aller dans l'onglet SECURITY puis dans SSID Manager :

| Guest Mode/Infrastructure SSID Settings |                                                                        |  |  |  |
|-----------------------------------------|------------------------------------------------------------------------|--|--|--|
|                                         |                                                                        |  |  |  |
| Set Beacon Mode:                        | ● Single BSSID Set Single Guest Mode SSID: < NONE > ▼                  |  |  |  |
|                                         | Multiple BSSID                                                         |  |  |  |
| Set Infrastructure SSID:                | HECTOR 🔻 🗏 Force Infrastructure Devices to associate only to this SSID |  |  |  |
|                                         |                                                                        |  |  |  |
|                                         | Apply Cancel                                                           |  |  |  |

Il faut placer le « SET SINGLE GUEST MODE SSID » en NONE afin que le SSID ne se diffuse plus.

• Filtrage par adresse MAC :

Tout d'abord il faut sélectionner l'option « With MAC Authentication » dans l'onglet SSID Manger :

| ACCESS POINT | RADIUS |
|--------------|--------|
|--------------|--------|

Delete

fc3f.7ce4.9ce1

| Current SSID List                                                                                                    |                     |                            |
|----------------------------------------------------------------------------------------------------|---------------------|----------------------------|
| < NEW >                                                                                                    | SSID:               | HECTOR                     |
| HECTOR                                                                                                    | VLAN:               | < NONE >    Define VLANs   |
|                                                                                                    |                     | Backup 1:                  |
|                                                                                                    |                     | Backup 2:                  |
| <b>~</b>                                                                                                    |                     | Backup 3:                  |
|                                                                                                    | Interface:          | Radio0-802.11G             |
|                                                                                                    | Network ID:         | (0-4096)                   |
| Delete                                                                                                    |                     |                            |
| Delete                                                                                                    |                     |                            |
| Delete<br>Client Authentication Settings<br>Methods Accepted:                                                                                                    |                     |                            |
| Client Authentication Settings<br>Methods Accepted:                                                                                                    | with MAC Authentica | tion <b>v</b>              |
| Delete Client Authentication Settings Methods Accepted:                                                                                                    | with MAC Authentica | tion <b>v</b>              |
| Delete         Client Authentication Settings         Methods Accepted:         Image: Open Authentication:         Image: Open Authentication:         uis dans l'onglet Advanced security:         suffit ensuite simplement de rentrer letter | with MAC Authentica | tion ▼<br>e l'on souhaite. |
| Delete Client Authentication Settings Methods Accepted:  Open Authentication:  uis dans l'onglet Advanced security: suffit ensuite simplement de rentrer le ocal MAC Address List                                                                | with MAC Authentica | tion ▼<br>e l'on souhaite. |

| • | Changement du chiffrement par clef WEP par un chiffrement fort de type Cipher (WEP + |
|---|--------------------------------------------------------------------------------------|
|   | TKIP, TKIP ou autre);                                                                |

Pour changer de chiffrement, il faut se diriger vers l'onglet « Encryption Manager »

Puis sélectionner Cipher, et nous allons mettre TKIP + WEP 40 Bits :

| Security: Encryption Manager |                                           |                                      |  |  |  |
|------------------------------|-------------------------------------------|--------------------------------------|--|--|--|
| Encryption Modes             |                                           |                                      |  |  |  |
| O None                       |                                           |                                      |  |  |  |
| WEP Encryption               | Optional   Cisco Compliant TKIP Features: | Enable Message Integrity Check (MIC) |  |  |  |
| Oipher                       | TKIP + WEP 40 bit •                       | Enable Per Packet Keying (PPK)       |  |  |  |

#### HIRBEC Antoine

Création d'un utilisateur nommé Wifi HML (Hirbec, Mariette, Letort) •

Pour faire ceci il suffit d'aller dans l'onglet Advanced Security :

| Local Hear List (Individual Dasewords) |        |                      |           |              |  |  |  |
|----------------------------------------|--------|----------------------|-----------|--------------|--|--|--|
| Local User List (Individual Passwords) |        |                      |           |              |  |  |  |
| User List:                             |        |                      |           |              |  |  |  |
| < NEW >                                |        | Username:            | Wifi_HML  |              |  |  |  |
| 01300                                  |        | Password:            | •••••     |              |  |  |  |
|                                        |        | Confirm Password:    | •••••     |              |  |  |  |
| -                                      | Delete | Capability Settings: | Read-Only |              |  |  |  |
|                                        |        |                      |           | Apply Cancel |  |  |  |

Mot de passe de l'utilisateur : testwifi0

< NEW > Cisco Wifi\_HML

Résultat :

• Supprimer l'utilisateur Cisco et configuration d'un compte administrateur

Ceci se trouve dans le même onglet, Nous allons mettre comme login et mot de passe « Admin »

| Local User List (Individual Passwor | ds)                  |                                               |        |
|-------------------------------------|----------------------|-----------------------------------------------|--------|
| User List:                          |                      |                                               |        |
| < NEW >                             | Username:            | Admin                                         |        |
| Wifi_HML                            | Password:            | •••••                                         |        |
|                                     | Confirm Password:    | •••••                                         |        |
| Dalata                              | Canability Sottings: | Deed Orbi     Deed Write                      |        |
| Delete                              | Capability Settings. | Read-Only Read-Write                          |        |
|                                     |                      | Apply                                         | Jancel |
| Local User List (Individual Pa      | as                   |                                               |        |
|                                     |                      |                                               |        |
| User List:                          |                      |                                               |        |
| < NEW >                             |                      |                                               |        |
| Wifi HMI                            |                      |                                               |        |
| Admin                               |                      |                                               |        |
|                                     |                      |                                               |        |
| - Delete                            |                      |                                               |        |
| Delete                              |                      |                                               |        |
|                                     | Pour supprimer l'    | utilicateur il suffit ensuite de faire DELETE |        |

Pour supprimer l'utilisateur il suffit ensuite de faire DELETE

#### User List:

| < NEW ><br>Wifi_HML<br>Admin | • |
|------------------------------|---|
|                              | - |

• Désactivation des services inutiles, et activation du SSH :

Nous allons ici désactiver le Telnet et mettre en place le SSH,

Pour cela allons dans l'onglet SERVICES, puis dans Telnet/SSH.

| Services: Telnet/SSH               |         |                |                 |
|------------------------------------|---------|----------------|-----------------|
| Telnet:                            | Enable  | <mark>)</mark> | Disable         |
| Secure Shell Configuration         |         |                |                 |
| Secure Shell:                      | Enable  | $\bigcirc$     | Disable         |
|                                    |         |                |                 |
| System Name:                       | ар      |                |                 |
| Domain Name:                       | fwl.com |                |                 |
| RSA Key Size (optional):           | ••••    |                | (360-2048 bits) |
| Authentication Timeout (optional): | 120     |                | (1-120 sec)     |
| Authentication Retries (optional): | 3       |                | (0-5)           |

Cf 5.SECURISATION MINIMALE afin de voir comment configurer le SSH.

• Création d'une liste d'accès interdisant votre PC sans fil de faire une requête http sur le PC fixe.

#### ACCESS POINT RADIUS

HIRBEC Antoine

## 5. Serveur Radius EAP-MD5 / EAP-LEAP :

EAP-MD5 est un autre standard ouvert IETF, mais il offre un niveau de sécurité faible. La fonction de hachage MD5 utilisée est vulnérable aux attaques par dictionnaire, et elle ne supporte pas clef WEP dynamiques.

Lightweight Extensible Authentification Protocol (LEAP) est une implémentation propriétaire d'EAP conçue par Cisco. Ce protocole n'est pas présent nativement sous Windows. Il était connu pour être vulnérable aux attaques par dictionnaire comme EAP-MDP5. Mais il ne l'est plus depuis la version de 2003. Cisco continue de soutenir que LEAP est une solution sécurisée si l'on utilise des mots de passe suffisamment complexes.

Pour installer le serveur RADIUS, on crée un partage réseau pour récupérer le setup afin de le lancer sur une machine virtuelle.

Afin de configurer le serveur RADIUS, on édite le fichier clients.conf afin d'indiquer qui sera le client du serveur :

| client | 192.168. | 1.1 | 1/24 { |
|--------|----------|-----|--------|
| sec    | cret     | =   | root   |
| sho    | ortname  | =   | MHL10  |
| nas    | stype    | =   | cisco  |
| }      |          |     |        |

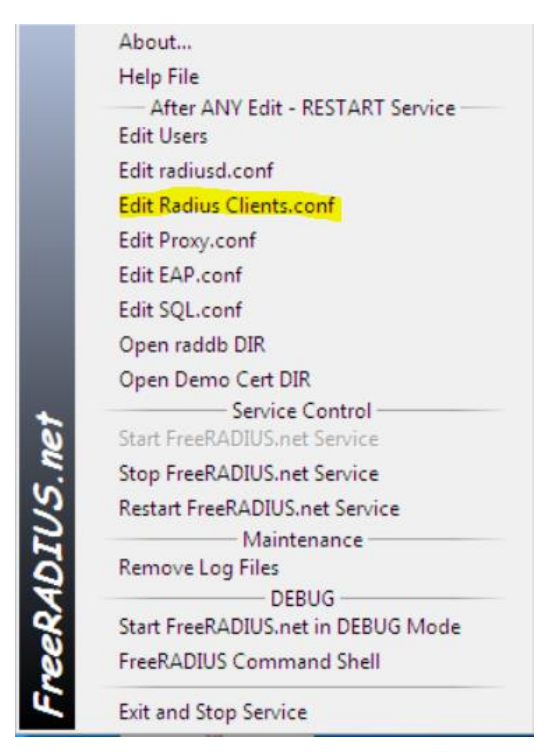

On édite ensuite le fichier Users afin d'indiquer qui sera en mesure de se connecter et on rajoute les lignes suivantes :

```
adminloc
Auth-Type := EAP, User-Password == "cna-tp"
Reply-Message = "Authentification réussie"
```

On fait un clic droit sur l'icône du serveur RADIUS et on clique sur START FreeRadius.net in DEBUG MODE. Une fenêtre s'ouvre et effectue des requêtes si tout c'est bien passer

#### Configuration de l'authenticator :

Apres avoir attribué BVI1 du point d'accès l'adresse 192.168.1.11/24, utilisez l'interface graphique pour configurer l'authenticator. Cette configuration se fait dans le menu SECURITY.

Tout d'abord, cliquez sur SSID manager afin de définir un SSID et de sélectionnez l'utilisation du protocole EAP comme transport de la méthode d'authentification. Un message vous demandant de définir une encryptions apparaitra, cliquez sur OK et continuer.

| Security: Global SSID Manager  |                 |                         |
|--------------------------------|-----------------|-------------------------|
| SSID Properties                |                 |                         |
| Current SSID List              |                 |                         |
| < NEW >                        | S SID:          | HECTOR                  |
| HECTOR                         | VLAN:           | < NONE > ▼ Define VLANs |
|                                |                 | Backup 1:               |
| ·                              |                 | Backup 2:               |
|                                | Interface:      | Radio0-802.11G          |
|                                | Network ID:     | (0-4096)                |
|                                |                 |                         |
| Delete                         |                 |                         |
|                                |                 |                         |
| Client Authentication Settings |                 |                         |
| Methods Accepted:              |                 |                         |
| Open Authentication:           | with EAP        | ۲                       |
| Shared Authentication:         | < NO ADDITION>  | T                       |
| Network EAP:                   | < NO ADDITION > | v                       |

Ensuite, cliquez sur encryption Manager afin de définir une clef WEP (ou autre toute autre encryption que le client supporte)

| Security: Encryption Manager |                   |                   |                                |                                      |          |
|------------------------------|-------------------|-------------------|--------------------------------|--------------------------------------|----------|
| Encryption Modes             |                   |                   |                                |                                      |          |
| None                         |                   |                   |                                |                                      |          |
| WEP Encryption               | Mandatory •       |                   | Cisco Compliant TKIP Features: | Enable Message Integrity Check (MIC) |          |
| Cipher                       | TKIP + WEP 40 bit | T                 |                                | Enable Per Packet Keying (PPK)       |          |
| Encryption Keys              |                   |                   |                                |                                      |          |
|                              | Encryption Key 1: | Transmit Key<br>® |                                | Encryption Key (Hexadecimal)         | Key Size |

Enfin, cliquez sur le Server Manager afin d'indiquer au point d'accès :

- 1. L'addresse IP du serveur radius
- 2. Le secret partagé correspond a root ajouter précédemment
- 3. Les ports utilisés

| HIRBEC<br>Antoine   | ACCESS POIN                     | ACCESS POINT_RADIUS |                          |  |
|---------------------|---------------------------------|---------------------|--------------------------|--|
| Corporate Servers   |                                 |                     |                          |  |
| Current Server List |                                 |                     |                          |  |
| RADIUS V            |                                 |                     |                          |  |
| < NEW >             | Server:                         | 192.168.1.136       | (Hostname or IP Address) |  |
| ×                   | Shared Secret:                  |                     |                          |  |
| Delete              | Authentication Port (optional): | 1812 (0-65536)      |                          |  |
|                     | Accounting Port (optional):     | 1813 (0-65536)      |                          |  |
|                     |                                 |                     |                          |  |

N'oubliez pas également de fixer le Default Server Priorities avec l'adresse IP du serveur radius.

| Default Server Priorities   |
|-----------------------------|
| EAP Authentication          |
| Priority 1: 192.168.1.136 🔻 |

Configuration du suppliant :

Vous devez juste configurer un profil pour lequel dans l'onglet Security vous aurez sélectionné la méthode le 802.1X, choisi une authentification de type LEAP, et configuré la demande d'un login et d'un password.

Sur le serveur RADIUS, on fait un clic droit sur ordinateur dans le menu démarrer. Ensuite, on démarre le service Configuration automatique de réseau câblé :

| 🔚 Gestion de l'ordinateur                                                                                                    |                                                                                      |
|----------------------------------------------------------------------------------------------------|--------------------------------------------------------------------------------------|
| Fichier Action Affichage ?                                                                                                    |                                                                                      |
| 🗢 🄿 🔁 🗔 🗎 🗟 😖                                                                                                    |                                                                                      |
| Gestion de l'ordinateur (local)                                                                                                    | Nom                                                                                  |
| <ul> <li>▲ 11/2 Outils système</li> <li>▷ ● Planificateur de tâches</li> <li>▷ ● Observateur d'événeme</li> <li>▷ ● Dossiers partagés</li> </ul>                                                                                                    | Client de suivi de lien distribué<br>Client DHCP<br>Client DNS                       |
| <ul> <li>         Itilisateurs et groupes I      </li> <li>         Image: Second Second</li></ul> | Collecteur d'événements de Windows                                                   |
| Gestionnaire de périphé<br>Gestionnaire de périphé                                                                                                    | Configuration des services Bureau à distance<br>Connaissance des emplacements réseau |
| Gestion des disques Gestion des disques Gestions                                                                                                    | Connexions réseau<br>Coordinateur de transactions distribuées                        |
| 🔐 Services<br>🗃 Contrôle WMI                                                                                                    | Découverte SSDP                                                                      |

Ensuite, on fait un clic droit pour afficher les propriétés de la carte réseau. On va dans l'onglet Authentification, on choisit Microsoft PEAP et dans Paramètres Supplémentaires, on coche sur Spécifier le mode d'authentification.

HIRBEC Antoine

| Paramètres avancés                                                                                                    |
|----------------------------------------------------------------------------------------------------|
| Paramètres 802.1X                                                                                                    |
| <ul> <li>Spécifier le mode d'authentification</li> <li>Authentification de l'utilisateur          <ul> <li>Enregistrer ident.</li> <li>Supprimer les informations d'identification pour tous les utilisateurs</li> </ul> </li> </ul> |
| Gestion de réseau Authentification                                                                                                    |
| Sélectionnez cette option pour foumir un accès réseau<br>authentifié à cette carte Ethemet.<br>Activer l'authentification IEEE 802.1X                                                                                                |
| Choisissez une méthode d'authentification réseau :<br>Microsoft: PEAP (Protected EAP)   Paramètres                                                                                                    |
| Mémoriser mes informations d'identification pour cette<br>connexion à chaque fois que je suis connecté                                                                                                    |
| <ul> <li>Revenir à un accès réseau non autorisé</li> <li>Paramètres supplémentaires</li> </ul>                                                                                                    |
|                                                                                                    |
|                                                                                                    |
| OK Annuler                                                                                                    |